เนื้อหาใน Webboard เรื่อง การปรับลักษณะตัวอักษรให้เป็นรูปแบบเดียวกัน โดยใช้เครื่องมือจากเมนูโปรแกรม Microsoft Word

ท่านทราบหรือไม่ว่า การปรับลักษณะตัวอักษรให้เป็นรูปแบบเดียวกัน โดยใช้เครื่องมือจากเมนู เขาทำกันอย่างไร ?

ในการจัดทำเอกสารหรือพิมพ์บทความในโปรแกรม Microsoft Word บางครั้งมีการปรับเปลี่ยนภาษาในการพิมพ์สลับไปมา ระหว่างไทย-อังกฤษ, อังกฤษ-ไทย อาจทำให้ลักษณะตัวอักษรมีการปรับเปลี่ยนไม่เป็นลักษณะ (Font) เดียวกัน มีวิธีการแก้ไขที่จะ นำเสนอ 2 วิธี ดังนี้

1. วิธีการใช้ คำสั่งลัด Ctrl+A

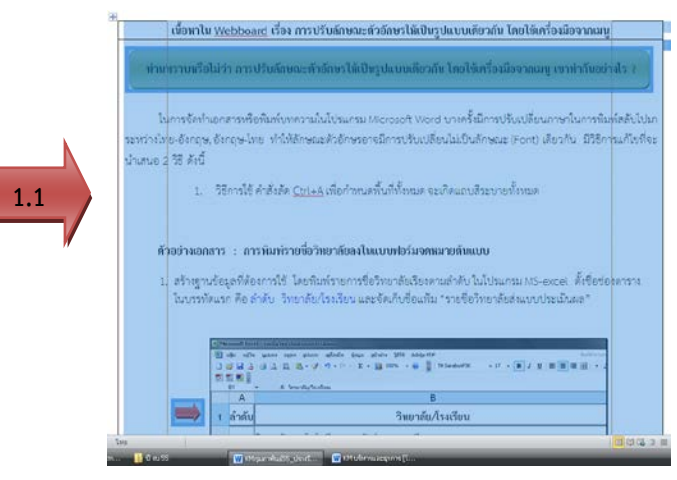

1.1 ใช้คำสั่งลัด Ctrl+A เพื่อกำหนดพื้นที่ข้อมูลทั้งหมดที่ต้องการจะปรับเปลี่ยนลักษณะตัวอักษร
 เมื่อเลือก Ctrl+A จะเกิดแถบสีระบายทั้งหมด

- 1.2 คลิกเปิดเมนู "แบบอักษร"
- 1.3 เลือกตั้งค่า รูปแบบอักษร-ลักษณะรูปแบบอักษร-ขนาด
- 1.4 เลือก "ตกลง" รูปแบบลักษณะตัวอักษรในเอกสารจะเป็นรูปแบบและลักษณะเดียวกันตามที่กำหนด

| Cebr (11 · A' A' A· ♡ E· E· V· · · · · · · · · · · · · · · ·                                                                                                     |  |
|----------------------------------------------------------------------------------------------------|--|
|                                                                                                    |  |
| 1.2 เนื้อหาใน Webboard เรื่อง การปรับลักษณะตัวอักะ<br>เนื้อหาใน Webboard เรื่อง การปรับลักษณะตัวอักะ<br>หากแรงกานเรือไม่เว้า อาระได้หลังคุณหนัดอักณะให้เป็นรูป                   |  |
| ใบการจัดทำเอกสารหรือพื่มพับทลา เป็นไป <u>และ รักษณะสินส์</u><br>บการจัดทำเอกสารหรือพื่มพับทลา เป็นไป <u>และ รักษณะสินส์</u><br>ระหว่างไทย-อังกฤษ-<br>บำแสนอ 2 วีวี ดังนี้<br>1.3 |  |
| <ol> <li>วิธีการใช้ คำสั่งถือ CH+A เพื่อกำหนดขึ้นที่ และสะสะส</li> </ol>                                                                                                    |  |
|                                                                                                    |  |

## 2. วิธีการใช้คำสั่ง 💞 ตัวคัดวางรูปแบบ

การคัดลอกตัวอักษรให้มีลักษณะเหมือนต้นแบบที่ต้องการ โดยใช้คำสั่ง 🍼 ตัวคัดวางรูปแบบ ดังนี้

- 2.1 เลือกรูปแบบที่ต้องการใช้เป็นต้นแบบ ดังตัวอย่าง
  - 2.1.1 ลากเม้าท์แถบที่ต้องการคัดลอก

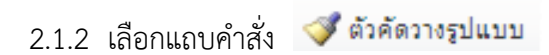

2.1.3 เม้าท์จะเปลี่ยนเป็นรูปแปรง นำแปรงไประบายข้อความที่ต้องการปรับเปลี่ยน รูปแบบของข้อความที่ถูกระบายจะเปลี่ย<sup>้</sup>นลักษณะเป็นเหมือนลักษณะต้นแบบที่เลือก

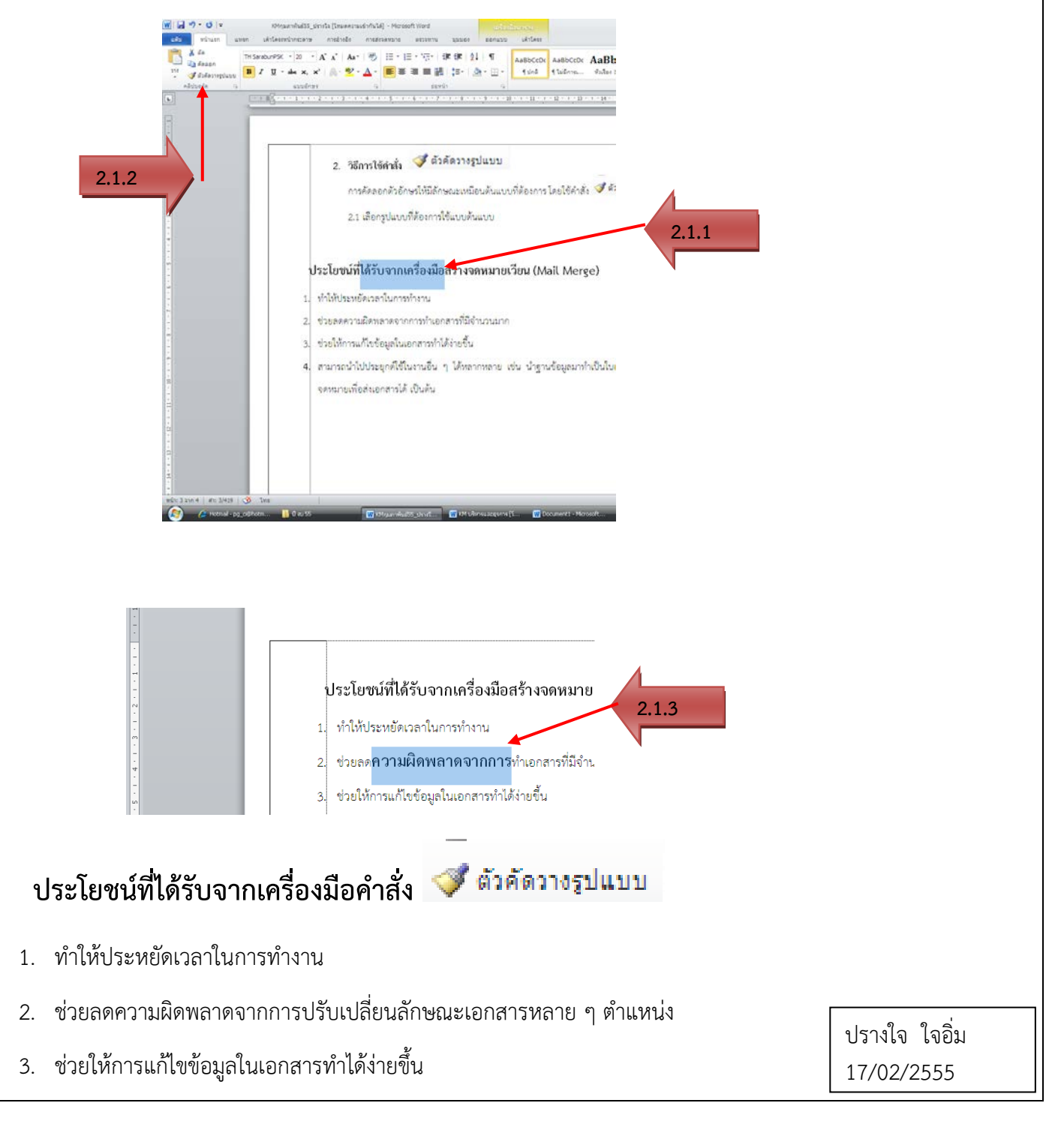